# Sistema Integrado de Administração Financeira do Governo Federal

# Manual do Usuário

Desagendar Compromisso com Lista

Data e hora de geração: 23/08/2025 06:24

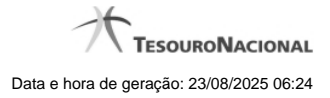

1 - Desagendar Compromisso com Lista

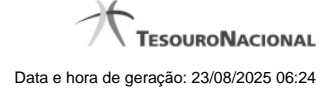

# 1 - Desagendar Compromisso com Lista

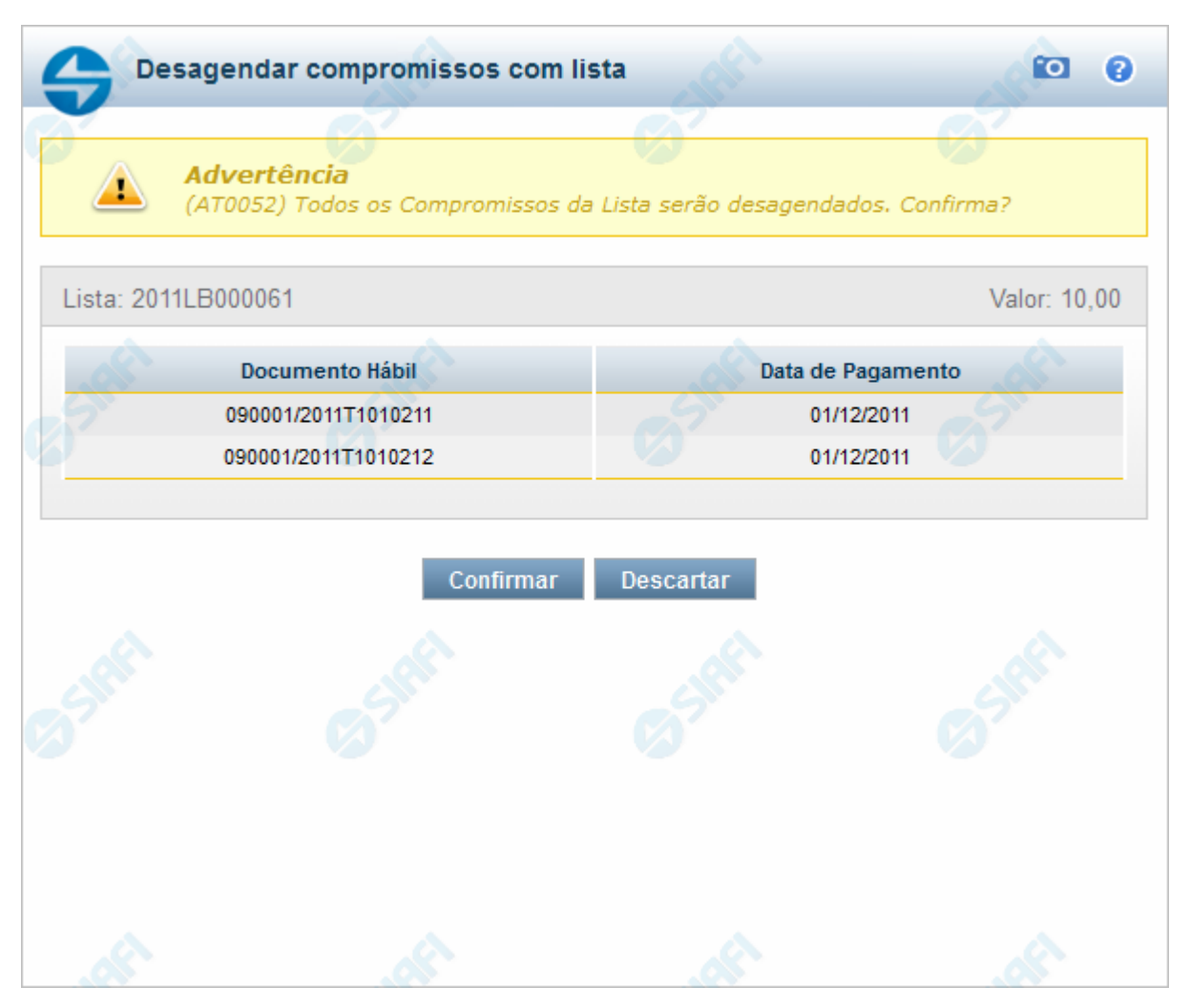

#### Desagendar Compromisso com Lista

Quando você solicita o desagendamento de um compromisso com lista, o sistema apresenta esse formulário para que você confirme a operação.

### Campos

Lista - Lista informada nos pré-docs de compromisso sendo realizado por OB .

Valor - Valor monetário da lista utilizada no compromisso sendo realizado.

Documento Hábil - Identificação do compromisso, composta pelo código da UG emitente do Documento Hábil e pelo código do documento que originou o compromisso.

Data de Pagamento - Data de pagamento do compromisso.

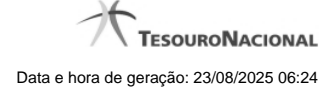

4

# Botões

Confirmar - Clique nesse botão, para confirmar o desagendamento do compromisso.

Descartar - Clique nesse botão, para desistir do desagendamento do compromisso.

# Próximas Telas

Resumo de Execução